# 奈良市モニタリング記録票 提出手続きマニュアル

奈良市 福祉部 障がい福祉課 令和7年 2月版

# 1.はじめに ―提出書類について―

・従来通り、モニタリング記録票のみです。 (複数名まとめてご提出いただいている「モニタリング記録簿」は、<u>電子</u> <u>データでのご提出時</u>には添付不要です)

奈良市地域自立支援協議会ホームページ、または奈良市役所障がい福祉課 ホームページより

<u>「【様式5】モニタリング票」をダウンロードしご利用ください。</u>

また、各事業所様で従来よりご利用されている 様式での提出でも問題ありません。 ※Excelに限ります。やむを得ない場合はPDFでも可。

・<u>奈良市地域自立支援協議会ホームページはこちら</u>

・<u>奈良市役所障がい福祉課ホームページはこちら</u>

# 1.はじめに ―提出に伴う注意点―

・提出期限はモニタリング月の翌月10日です。閉庁日の場合は、 その前開庁日です。

・計画相談更新に伴うモニタリングの場合はプラン請求月であ るのでモニタリング請求はできません。よって提出の必要はあ りません。(作成の必要はあります)

・請求前に受給者証のモニタリング月の確認を行ってください

・モニタリングの実施がやむを得ない事情があり翌月になる場合必ず事前連絡をしてください。

・計画相談支援と障害児相談支援は別々に提出してください。

# 2.LoGoフォームによる提出方法 ― 奈良市モニタリング記録票のデータ提出①―

指定のファイル名を付けて保存した「【様式5】モニタリング票」を、電子申請システムを使ってご提出ください。(提出締切:提供月の翌月10日必着)

※メール提出は不可です。

※ファイル名は「「〇月〇日提出\_対象者名(←zipファイル名には不要)\_事業所名\_モニタリング記録票」とし てください。

※Excelファイルで提出してください。(やむを得ない場合はPDFでも可)

※複数人まとめて提出をする場合は圧縮し、zipファイルを添付し提出してください。

(zipファイルの中にExcelファイル以外は入れないでください、やむを得ない場合はPDFでも可)

※対象者1人に対し1つのExcelデータにし、複数のワークシートに分けて作成しないようにお願いします。

<電子申請システム「LoGoフォーム」>

「奈良市サービス利用計画作成モニタリング記録票提出フォーム」

ご提出はこちらのURLから

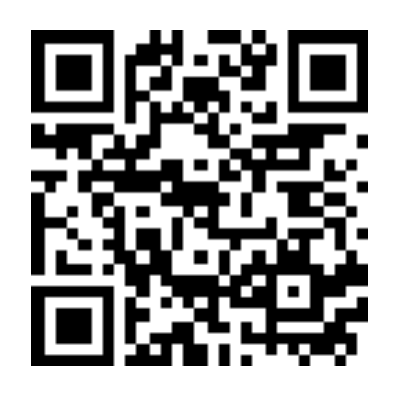

# 2.LoGoフォームによる提出方法 ― 奈良市モニタリング記録票のデータ提出② –

### 【提出方法】

- ① 前ページ記載のURLより電子申請システム「LoGoフォーム」にアクセスしてください。
- ② 最初に以下の画面が出ますので、「このまますぐに申請する」、「ログインして申請」のいずれかを 選択してください。

<u>申請方法はどちらでもかまいません</u>が、ログインして申請した場合、次回提出時から、マイページ登 録の事業所名や担当者名、電話番号等が自動で入力されます。

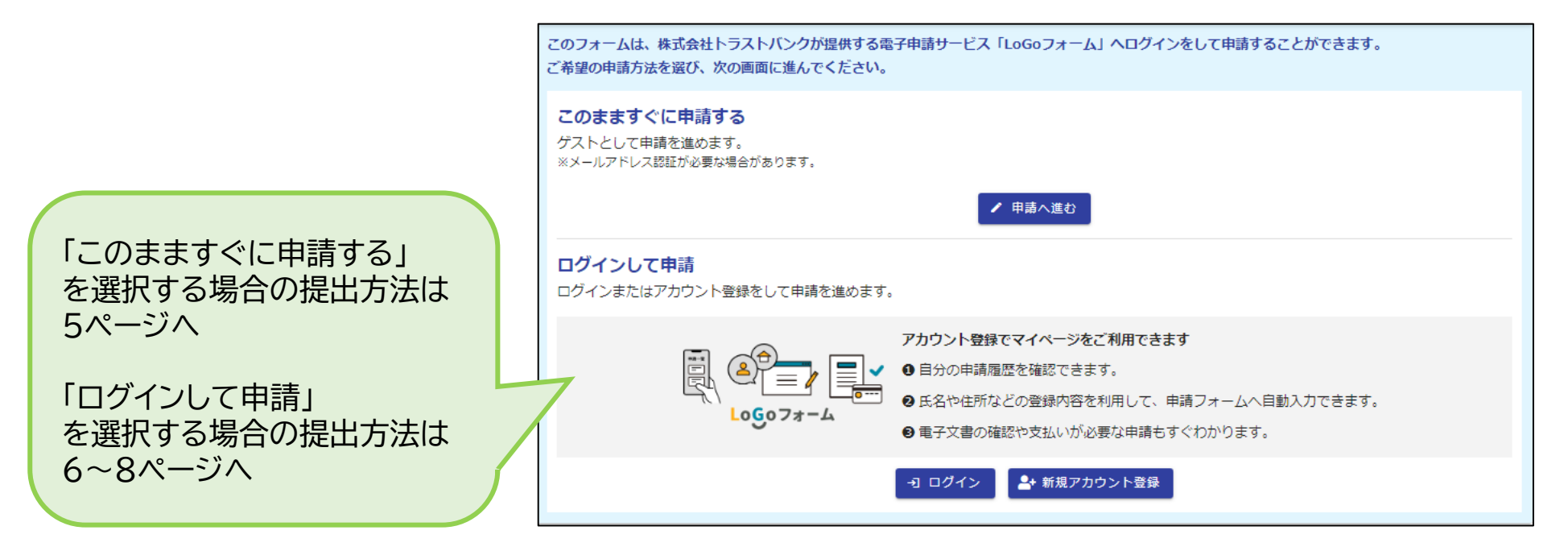

## 2.LoGoフォームによる提出方法 — 奈良市モニタリング記録票のデータ提出③—

#### 【提出方法】 —「このまますぐに申請する」を選択した場合—

- ① 「申請へ進む」をクリックすると、メール認証画面が出ますので、<u>入力フォームURL案内や修正依</u> <u>頼等の受信が可能なメールアドレス</u>を入力し、送信ボタンを押してください。
- ② メール認証完了メールが届きますので、メール記載のURLにアクセスしてください。
- ③ 入力フォーム画面にて、必要事項を入力し、「【様式5】モニタリング票」をアップロードしてください。
- ④ 入力内容を確認し、送信することで提出完了となります。その際に送信完了メールが届きますの でご確認ください。
- <メール認証画面>

| 💕 入力フォーム - メール認証                                                                |                                  |                                                                                                  |      |
|---------------------------------------------------------------------------------|----------------------------------|--------------------------------------------------------------------------------------------------|------|
| ٥. ٨٦                                                                           | 2 メール送信完了                        |                                                                                                  |      |
| メールアドレス登録及び認証をお願いします。                                                           |                                  | <人力 フォーム 画面 >                                                                                    |      |
| メールアドレスが正しく登録できることを確認します。<br>入力フォームURL案内や修正依頼等の受信が可能なメールアドレスを入力し、送信ボタンを押してください。 |                                  |                                                                                                  |      |
| メールアドレス 😹                                                                       | 奈良市サービス利用計                       | 画作成 モニタリング記録票提出フォーム                                                                              |      |
| →送信                                                                             | 🛛 🗹 入力フォー                        | -A                                                                                               |      |
|                                                                                 | 1 入力 ——                          | 2 確認                                                                                             | 3 完了 |
|                                                                                 | 下記のフォームに<br>【提出締切】毎月<br>※訂正や差替え等 | て必要事項を入力し、Excel「対象者名_事業所名_モニタリング記録票」をアップロードしてください。<br>10日必着<br>による再提出の場合は、その旨を「連絡事項」 橿に入力してください。 |      |

# 2.LoGoフォームによる提出方法 ― 奈良市モニタリング記録票のデータ提出④ –

#### 【提出方法】 —「ログインして申請」を選択した場合(初回のみ)—

初回のみ新規アカウント登録が必要になります。

①「新規アカウント登録」をクリックすると、登録画面が出ますので、<u>各種通知や修正依頼等の受信</u> <u>が可能なメールアドレス</u>を入力し、送信ボタンを押してください。

| LoGoフォーム                                                                                                  |
|----------------------------------------------------------------------------------------------------|
| 新規アカウント登録                                                                                                 |
| 受信が可能なメールアドレスを入力してください。<br>アカウント登録用のメールをお送りします。<br>※「no-reply@logoform.jp」が受信拒否設定になっていないか、事前にご確認<br>ください。 |
| メールアドレス                                                                                                   |
| 0 / 128                                                                                                   |
| アカワント登録用のメールを送信<br>                                                                                       |
| 外部サービスと連携してアカウントを登録                                                                                       |
| G Googleで登録                                                                                               |
| Y? Yahoo!JAPAN IDで登録                                                                                      |
| 😛 LINEで登録                                                                                                 |
| すでにLoGoフォームアカウントをお持ちの方<br>ログイン                                                                            |

# 2.LoGoフォームによる提出方法 ― 奈良市モニタリング記録票のデータ提出⑤―

#### 【提出方法】 ―「ログインして申請」を選択した場合(初回のみ)―

- ② アカウント登録のご案内メールが届きますので、メール記載のURLにアクセスし、アカウント登録 を行ってください。
- アカウント登録完了メールが届きますのでご確認ください。
  <u>URL及びログインIDが記載されていますので、大切に保管してください。</u>

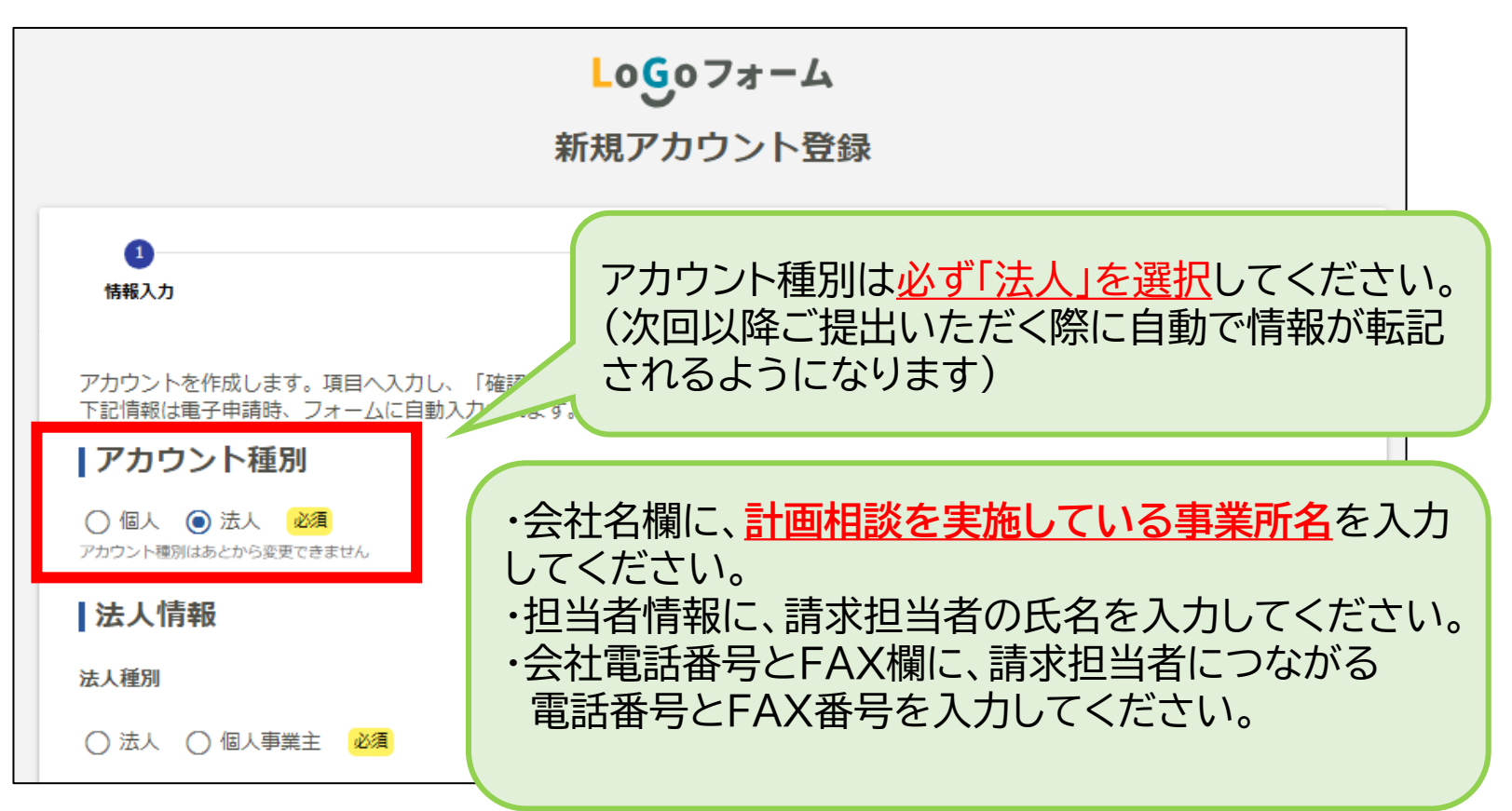

## 2.LoGoフォームによる提出方法 ― 奈良市モニタリング記録票のデータ提出⑥―

#### 【提出方法】 —「ログインして申請」を選択した場合(アカウント登録済の場合)—

※初回のみ新規アカウント登録が必要になりますので、前ページをご確認ください。

- ①「ログイン」をクリックすると、ログイン画面が出ますので、ログインしてください。
- ② 入力フォーム画面にて、必要事項を入力し、「【様式5】モニタリング票」をアップロードしてください。
- ③ 入力内容を確認し、送信することで提出完了となります。その際に送信完了メールが届きますのでご確認ください。

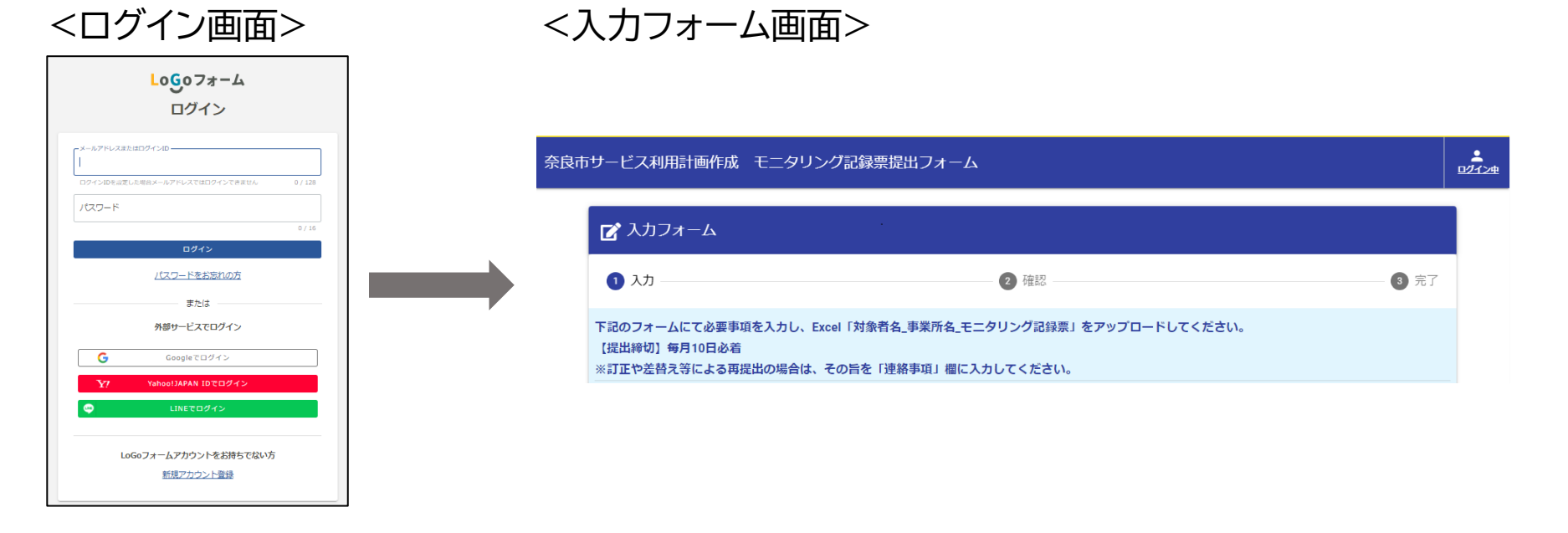

# 3.その他 一訂正及び再提出について一

- 内容に不備等があった場合、メール等にてご連絡しますので、必ずご確認の上、速やかに再提出をお願いします。
- ・提出済みの「【様式5】モニタリング票」について、訂正していただく可能 性があることから、支払いが確認できるまでの間はデータを消去せず 保存しておいてください。

# 3.その他 -Q&A①-

| Q1 | 電子申請システムにて提出したファイルを差し替えたい。                                                      |
|----|---------------------------------------------------------------------------------|
| A1 | 奈良市障がい福祉課にご連絡の上、再度電子申請システムにて差し替え後のファイルをご提<br>出ください。<br>なお、その際はQ2で「再提出」をお選びください。 |
| Q2 | 電子申請システムにて提出した内容を取り消したい。                                                        |
| A2 | こちらで取り消しますので奈良市障がい福祉課にご連絡ください。                                                  |
| Q3 | 電子申請システムに入力した内容を間違えてしまった(提出ファイル以外)。                                             |
| A3 | 奈良市障がい福祉課にご連絡いただき、次回よりお間違えのないようお願いします。                                          |
| Q4 | 電子申請システムにて同月内に同じファイルを2回提出してしまった。                                                |
| A4 | こちらで一方を取り消しますので、奈良市障がい福祉課にご連絡ください。                                              |
| Q5 | 「【様式5】モニタリング票」に実際と異なる内容を誤って入力し、そのまま提出してしまった。                                    |
| A5 | 奈良市障がい福祉課にご連絡の上、再度ご提出ください。<br>なお、その際はQ2で「再提出」をお選びください。                          |

# 3.その他 -Q&A2-

| Q6 | ZipファイルにExcelファイル以外の電子データを入れて提出してよいか。                                                                       |
|----|----------------------------------------------------------------------------------------------------|
| A6 | お手数ですがExcelファイルでの提出をお願いします。(やむを得ない場合はPDFでも可)                                                                |
| Q7 | <「このまますぐに申請する」を選択して提出した場合><br>電子申請システムより申請照会したいが、パスワードがわからない。<br>電子申請システムより修正依頼メールが届いたので修正したいが、パスワードがわからない。 |
| A7 | 電子申請システムからのメール文面にパスワードが記載されています。                                                                            |
| Q8 | パソコンにメールソフトが入っていない。                                                                                         |
| A8 | yahooメール、Gmailなどのインターネットメールの使用をご検討ください。                                                                     |
| Q9 | 利用者数が多く、利用者ごとにシートを作成し、1つのExcelファイルにまとめたい。                                                                   |
| A9 | お手数ですが1人の利用者につき1つのExcelファイルでの作成をお願いします。                                                                     |

# 3.その他 --Q&A3--

| Q10 | パソコンにExcelソフトがない等で、奈良市モニタリング記録票の作成ができないため、手書<br>きで記入し、紙媒体で提出したい。        |
|-----|-------------------------------------------------------------------------|
| A10 | 原則は電子データでのご提出をお願いします。無理な場合は奈良市障がい福祉課生活支援係<br>までご相談ください。                 |
| Q11 | 奈良市モニタリング記録票の作成はできるが、パソコンにインターネット環境がない等で、電<br>子申請システムが使えないため、紙媒体で提出したい。 |
| A11 | 原則は電子データでのご提出をお願いします。無理な場合は奈良市障がい福祉課生活支援係<br>までご相談ください。                 |

# 3.その他 一お問い合わせ先一

# 提出方法について本マニュアルの内容及びQ&Aをご確認いただいた 上で、ご不明点等ございましたら、下記までお問い合わせください。

## [問い合わせ先]

奈良市役所 障がい福祉課 生活支援係 〒630-8580 奈良市二条大路南一丁目1番1号 TEL:0742-34-4593(直通) FAX:0742-34-5080